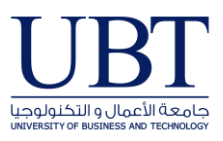

## Back up your email

1. At the top of your Outlook ribbon, choose File.

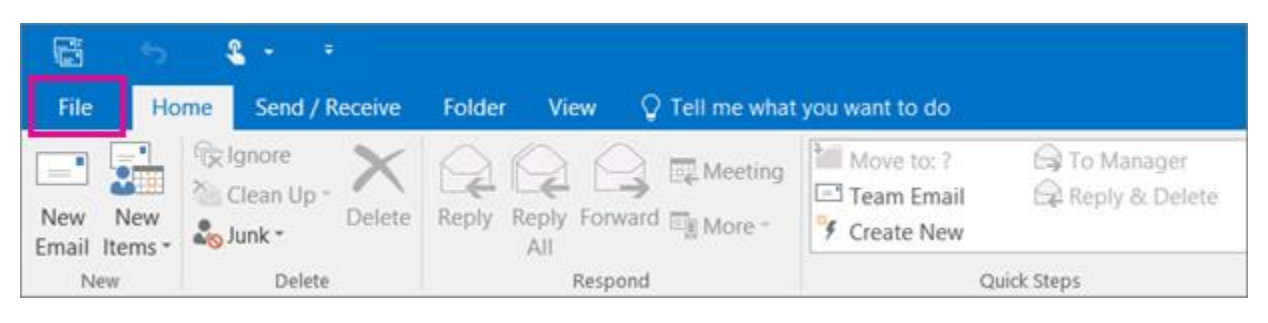

2. Choose Open & Export > Import/Export.

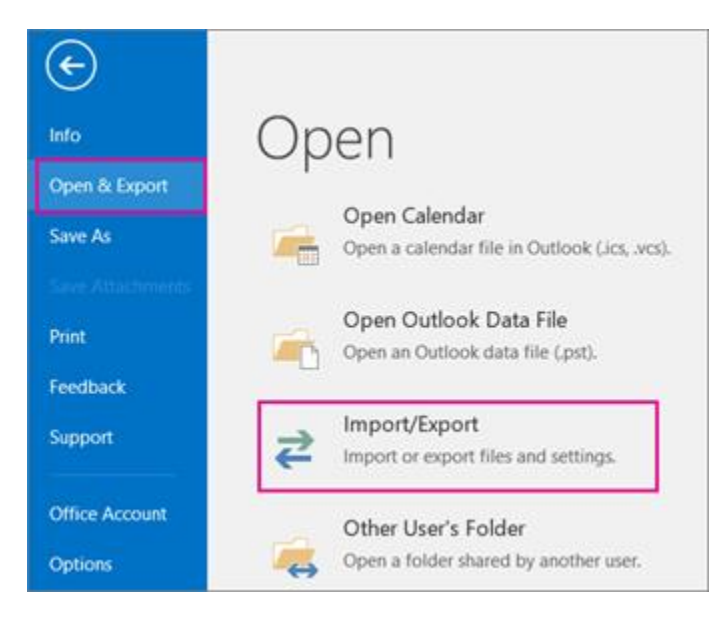

3. Choose **Export to a file**.

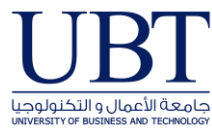

| Choose an action to perform:                                                                                                    |
|----------------------------------------------------------------------------------------------------|
| Export RSS Feeds to an OPML file                                                                                                    |
| Import a VCARD file (.vcf)<br>Import an iCalendar (.ics) or vCalendar file (.vcs)<br>Import from another program or file<br>Import RSS Feeds from an OPML file<br>Import RSS Feeds from the Common Feed List |
| Description<br>Export Outlook information to a file for use in<br>other programs.                                                                                                    |

4. Select the mail folder you want to back up and select **Next**.

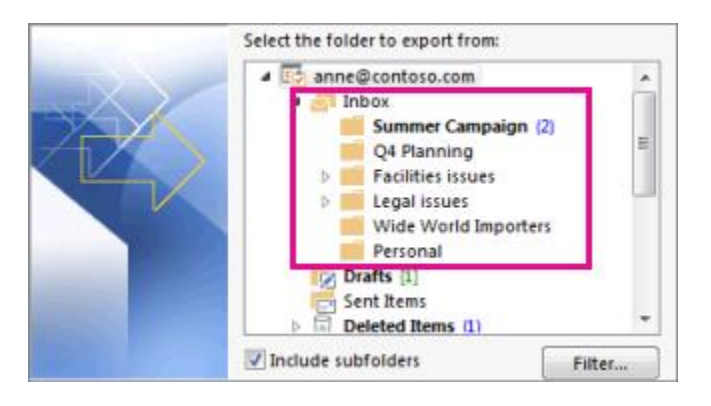

5. Choose a location and name for your backup file, and then select **Finish**.

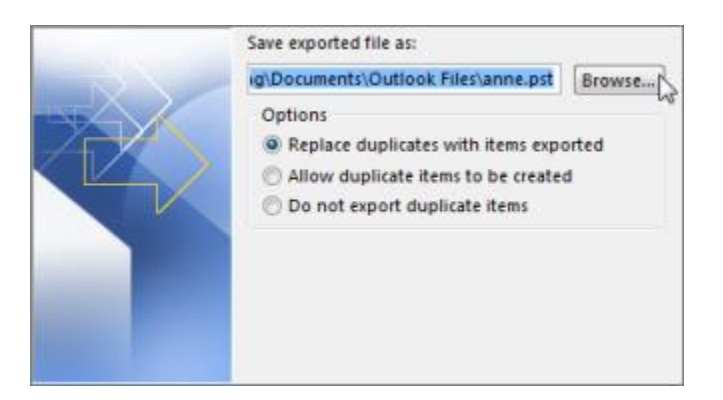

6. If you want to ensure no one has access to your files, enter and confirm a password, and then select **OK**.

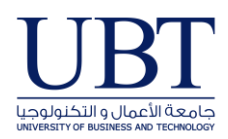

## Import a Backed-Up PST File in Outlook for PC

1. At the top of your Outlook ribbon, select File.

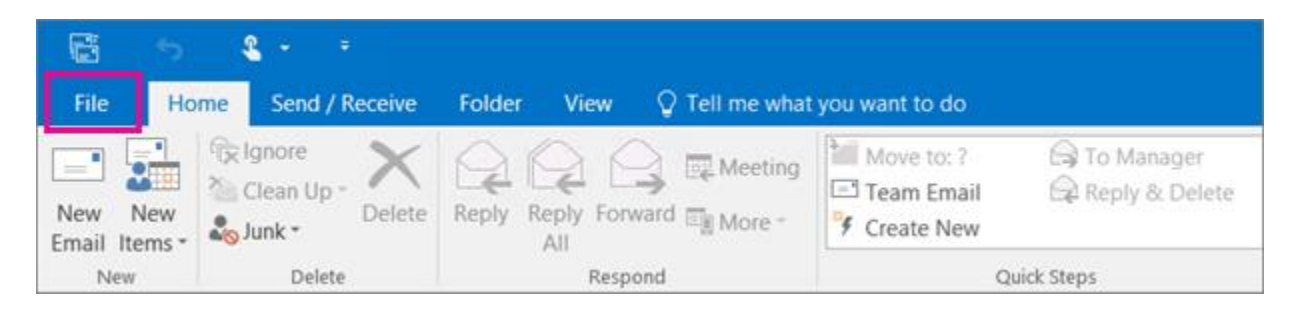

 Select Open & Export > Import/Export. This starts the Import/Export wizard.

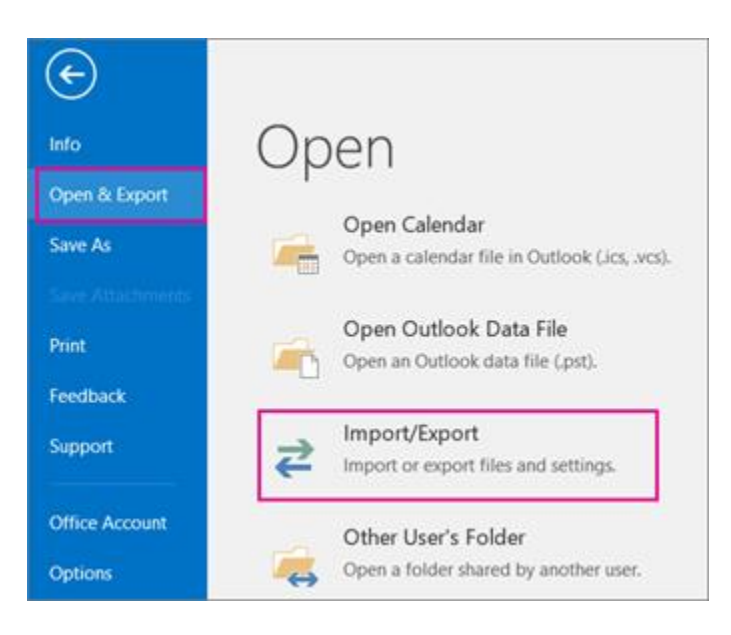

3. Select Import from another program or file, and then click Next.

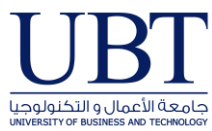

| Choose an action to perform:                                                                                                    |
|----------------------------------------------------------------------------------------------------|
| Export RSS Feeds to an OPML file<br>Export to a file<br>Import a VCARD file (.vcf)<br>Import an iCalendar (.ics) or vCalendar file (.vcs) |
| Import RSS Feeds from an OPML file<br>Import RSS Feeds from the Common Feed List                                                          |
| Description<br>Import data from other files, such as Outlook<br>data files (.PST) and text files.                                         |

- 4. Select **Outlook Data File (.pst)** and click **Next**.
- 5. **Browse** the folder that contains the backup and select it Under **Options**, choose how you want to deal with emails and contacts, then choose **Next**.

| Import Outlook Data File                                                                                                    | X  |
|----------------------------------------------------------------------------------------------------|----|
| File to import    ref\Documents\Outlook Files\backup.pst Browse   Options Options   Allow duplicates to be created Op onot import duplicates | R  |
| < Back Next > Cano                                                                                                    | el |

6. If a password was assigned to the backup up file, enter the password, and then click **OK**.

For more information about manage and organize outlook click here